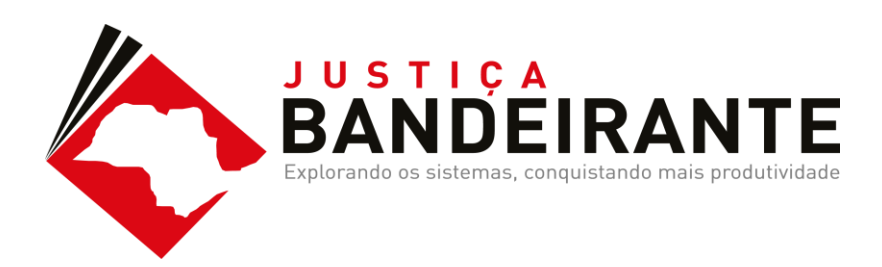

# O QUE NOS MOTIVOU?

| EVIDÊNCIA     | Produtividade X Uso do SAJ       |
|---------------|----------------------------------|
| INVESTIGAÇÃO  | Funcionalidades mais impactantes |
| IDENTIFICAÇÃO | Melhores práticas                |
| SOLUÇÃO       | Conscientizar & Capacitar        |
| EXECUÇÃO      | Workshops & Reciclagens          |

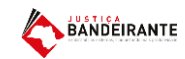

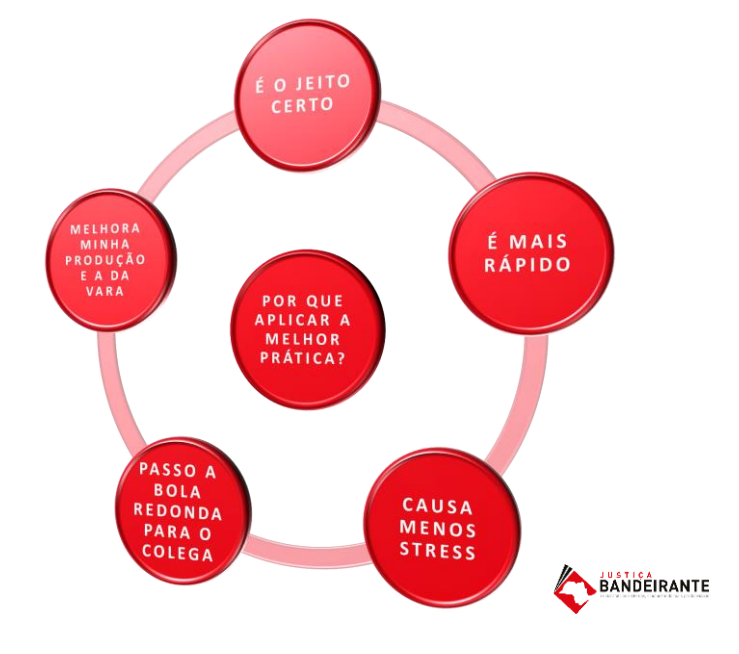

### CATÁLOGO DE FUNCIONALIDADES

- Maior impacto na produtividade da vara
- Aplicados por varas com maior índice de atendimento à demanda e taxa de congestionamento
- Confirmado por observações em in loco, pilotos, extrações diretas da base e SAJ EST

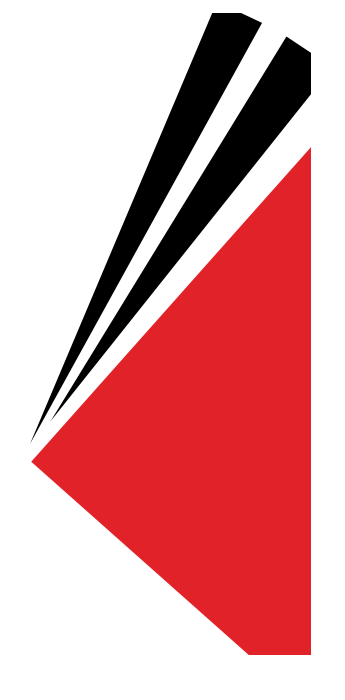

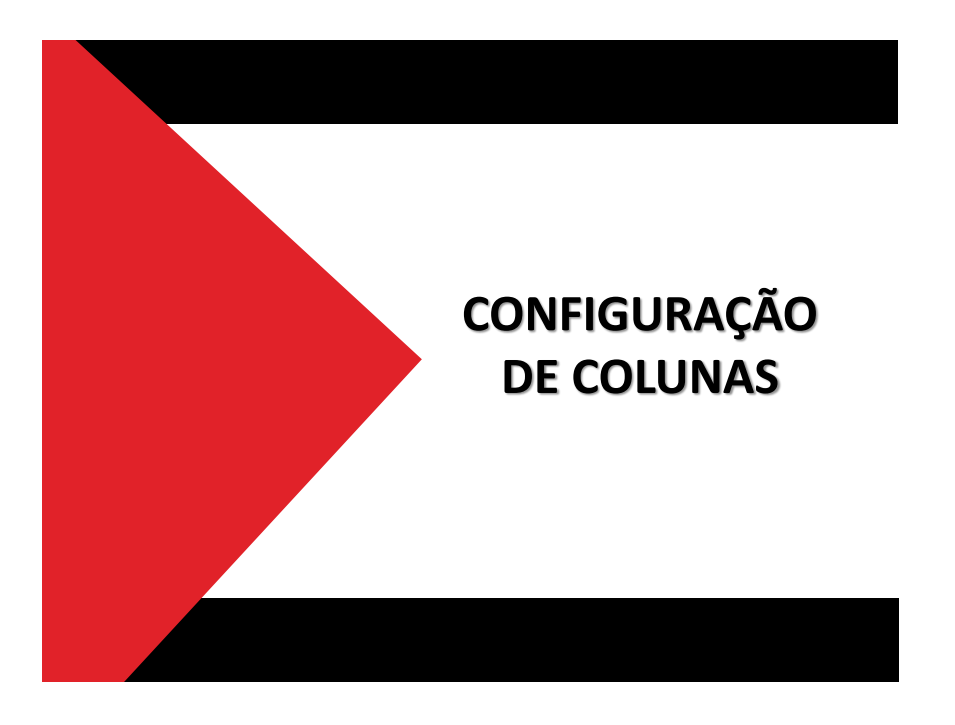

#### **CONFIGURAÇÃO DE COLUNA**

Com o Fluxo de Trabalho aberto, leve o cursor até a faixa de nomenclatura das colunas e clique com o botão direito do mouse.

O sistema abrirá um menu de opções. Selecione a opção **"Configurar de Colunas".** 

Ao clicar, o sistema abrirá um menu com as opções das colunas liberadas para a fila.

O usuário poderá selecionar, segurar e arrastar as opções de colunas disponíveis até a faixa de nomenclatura.

iertidão 🍓 Emitir Decisão 👒 Emitir Despacho 🍓 Emitir Sentença 🍓 Encaminhar pi tribuidor - Correção de Classe 🍓 Enviar ao Distribuidor - Redistribuição 🍓 Vista ao Mi

| ¥ | Classe                  | -                                 | Entrada            | · Alaanda anna a uuu       | 7   | Taria |  |  |
|---|-------------------------|-----------------------------------|--------------------|----------------------------|-----|-------|--|--|
|   | Insolvência Requeri     | Ordem                             | Ascendente         |                            |     |       |  |  |
|   | Carta Precatória Cív    | Ordem                             | Descendente        |                            |     |       |  |  |
|   | Procedimento Ordin-     |                                   |                    | -                          |     |       |  |  |
|   | Procedimento Ordin-     | Agrupar por esta coluna           |                    |                            |     |       |  |  |
|   | Embargos à Execuç       | Remov                             | er esta colun      |                            |     |       |  |  |
|   | Procedimento Ordin-     | Config                            | Configuras Columas |                            |     |       |  |  |
|   | Habilitação             | Coning                            |                    |                            |     |       |  |  |
|   | Exibição                | Alinha                            | mento              | >                          |     |       |  |  |
|   | Procedimento Ordin-     | Melho                             | Tamanho            |                            |     |       |  |  |
|   | Procedimento Ordin-     | wienio                            | Tamanito           |                            |     |       |  |  |
|   | Procedimento Ordin-     | Melhor Tamanho (Todas as Colunas) |                    |                            |     |       |  |  |
|   | Procedimento Ordinano   |                                   | 1770072010         | 17.10                      | _   |       |  |  |
|   | Despejo por Falta de Pa | gamento                           | 20/06/2016         | 13:01                      |     |       |  |  |
|   | Revisional de Aluguel   |                                   | 05/04/2016         | 17:15                      |     |       |  |  |
|   | Avarias                 |                                   | 10/03/2016         | 12:36 Andressa da Silva (S | Sof |       |  |  |
|   | Procedimento Ordinário  |                                   | 14/12/2015         | 10:59 Vanessa Cavalcante   | e F |       |  |  |
|   | Procedimento Ordinário  |                                   | 07/12/2015 18:40   |                            |     |       |  |  |
|   | Procedimento Ordinário  |                                   | 04/12/2015         | 6a                         |     |       |  |  |
|   | Procedimento Ordinário  |                                   | 30/08/2016         | 15:33                      |     |       |  |  |

CEJUSC

### COMO FAZER!

### CONFIGURAÇÃO DE COLUNA

O usuário ainda poderá remover as colunas que entenda dispensáveis.

Clicando com o botão direito do mouse sobre a faixa de nomenclatura das colunas e selecionando a opção **"Remover esta Coluna".** 

É possível ainda reordenar as colunas conforme interesse do usuário.

CEJUSC

io 🖗 Emitir Despacho 🍕 Emitir Sentença 🍇 Encaminhar para outra Fila/Conclu: Dasse 🎭 Enviar ao Distribuidor - Redistribuição 🍕 Vista ao MP/Portal 🛪

| a       | •   | Alocado  | nara     | o usuário 🔻      | Tarias         | <ul> <li>Movimentacă</li> </ul> | io de orig |
|---------|-----|----------|----------|------------------|----------------|---------------------------------|------------|
| 2016 12 | :11 |          |          | Ordem Asc        | endente        |                                 |            |
| 2016 11 | :41 |          |          | Ordem Des        | scendente      |                                 |            |
| 2016 16 | :52 | Edvaldo  |          |                  |                |                                 | _          |
| 2016 16 | :19 | Susi Sau | <b>\</b> | Agrupar po       | or esta coluna |                                 |            |
| 2016 18 | :22 |          |          | Remover e        | sta coluna     |                                 |            |
| 2016 17 | :18 |          |          | Cartinua         | Caluman        |                                 |            |
| 2016 13 | :01 |          |          | Configurat       | Columas        |                                 |            |
| 2016 17 | :15 |          |          | Alinhamento >    |                |                                 |            |
| 2016 12 | :36 | Andress  |          | Melhor Tamanho   |                |                                 |            |
| 2015 10 | :59 | Vanessa  |          | ivieinor iamanno |                |                                 |            |
| 2015 18 | :40 |          |          | Melhor Tar       | manho (Todas   | as Colunas)                     |            |
| 2015 14 | :30 | Mirando, |          |                  |                |                                 |            |
| 2016 15 | 33  |          |          |                  |                | Objeto inserid                  | 0          |
| 2015 16 | 48  |          |          |                  |                |                                 |            |
| 2015 10 | :38 |          |          |                  |                |                                 |            |
| 2015 10 | :24 |          |          |                  |                |                                 |            |
| 2015 09 | :32 |          |          |                  |                |                                 |            |
| 2015 18 | :13 | Mirandol | ina Be   | eatriz Sant      |                |                                 |            |
| 2015 18 | :02 |          |          |                  |                |                                 |            |
| 2015 12 | -20 |          |          |                  |                |                                 |            |

### COMO FAZER!

| P % % % & & & & &                           | A 6 1 | 1     | 6       |        | 3     | 80     | 0 6 0 7 6                   | 6 4 4 V8                        |                     |                                       |            |                                           |     |
|---------------------------------------------|-------|-------|---------|--------|-------|--------|-----------------------------|---------------------------------|---------------------|---------------------------------------|------------|-------------------------------------------|-----|
|                                             |       |       |         |        |       |        |                             |                                 |                     |                                       |            | 0                                         | (1) |
| luxos de trabalho Pesquisar                 |       | 01 8  | 日配      | 5      | 0     | 0 6    | 🛝 🔂 🔂 Legenda               | Estilo da visualização Padrão   |                     |                                       | 6          |                                           | 吊   |
| Fluxo de trabalho                           |       | 2 0   | otalzar | Peca   | -     | Emitir | Ato Ordinatório 😘 Emitir Ci | ertidão 😘 Emtir Decisão 😘 Emi   | tir Despacho        | Emitir Sentenca 🐻 Encarn              | inhar para | outra Fila/Conclusão                      |     |
| Civel - Atos                                |       | Sh Fe | war an  | Distri | buido | - Can  | relamento 🛸 Foviar ao Dist  | ribuidor - Correção de Classe 🛸 | Enviar an Distribui | dor - Redistribuição 🗟 Vist           | a an MP/E  | Portal •                                  |     |
|                                             | - 46  | Re    | hinete  |        | 412   | -      | Varias Clusie               |                                 |                     |                                       |            |                                           |     |
| Filto de conteúdo >>                        | -     | 0.04  | Diffece | - 01-3 |       | 845    | valas cires                 |                                 |                     |                                       |            |                                           | -   |
| Filtrar filas de trabalho :                 |       |       |         |        |       |        |                             |                                 |                     |                                       |            |                                           |     |
| Dighe o texto pasa filtrar                  |       | S. Se | NG (* ) | 000    | 1 60  | 08 6   | Processo                    | V - Classe                      | - Erhada            | <ul> <li>Alocado para o usu</li></ul> | Tanjas     | <ul> <li>Movimentação de orgem</li> </ul> |     |
|                                             | -     |       | 3       |        | 12    | -12    | 200005-06-2015-8-26-0020    | Insolvencia Requesda pelo D     | edor 18/11/2015     | 11.57                                 |            |                                           |     |
| Visualizar processos com :                  |       |       | 1       | ÷.,    | 1 4   |        | 200003-36.2015.8.26.0020    | Larta Hiecatoria Livel          | 10/11/2015          | 16:43                                 |            |                                           |     |
| Siglio externo ou sem siglio                |       |       | 8       | ۰.     | 1 4   | -      | 1002927-37.2015.8.26.0020   | Procedmento Uidmano             | 02/12/2015          | 11:23                                 |            |                                           |     |
| <ul> <li>Sigile absolute</li> </ul>         |       |       | 3       | 6 L    | 1 6   | CAE    | 1002325/67.2015/8.26.0020   | Procedimento Uldinario          | 16/11/2015          | 1211 Valiessa Lavacarke P             |            |                                           |     |
|                                             |       |       | 0       |        |       |        | 1002324-82.2015.8.26.0020   | Emoargos a Execução             | 10/11/2015          | 13:01                                 |            |                                           |     |
|                                             | 26    |       | 8       | 8      |       |        | 1002322-15.2015.8.26.0020   | Procedimento Uldinario          | 10/11/2015          | 17:07 Valiessa Lavalcarile F          |            |                                           |     |
| - 🔄 Processo                                | ^     |       |         |        |       |        | 1000025-62 2016 8 26 0020   | Habilitação                     | 22/09/2016          | 1211                                  |            |                                           |     |
| - Inicial - Ag, Análise do Catório (119)    | 101   |       |         |        |       | -      | 100002577.2016.8.26.0020    | Execção                         | 22/09/2016          | 1040 Educate Consultant IC            |            |                                           |     |
| Inicial - Ag. Análise do Cartório - Urgente |       |       | 7       |        | ·     | 200    | 1000023-10.2016.8.26.0020   | Procedimento Ordenano           | 20/03/2016          | 16:52 Edvaldo Gonçaves (S             |            |                                           |     |
| Entrados com Sialo Absoluto                 |       |       | 1       | χ.     |       | G      | 1000014-48.2016.8.28.0020   | Procedmento Ordinario           | 24/06/2016          | 10.10 Sub Severale (Sompleh           |            |                                           |     |
| Conclusos - Despacho (12)                   |       |       | 2       |        |       |        | 1000013-29 2016 9 26 0020   | Procedmento Ordenario           | 17/06/2016          | 1710                                  |            |                                           |     |
| Conclusos - Decisão Interlocutória (5)      |       |       | 2       | 2      |       |        | 1000012-70.2010.0.20.0020   | Daupeio nor Ealta da Pacame     | 20/06/2016          | 12.01                                 |            |                                           |     |
| Conclusos - Sentencia (4)                   |       |       | 5       |        |       |        | 1000005-21 2016 8 26 0020   | Revisional de Abraul            | 05/04/2016          | 17.15                                 |            | Objeto inserido                           |     |
| Conclusor - Uspenia (S)                     |       |       | 7       |        | 1 2   | 08     | 1000003.19 2016 8 26 0020   | Avarian                         | 10/03/2016          | 12/36 Andresses da Silva /Sel         |            | Cogero antendo                            |     |
| Bacen had Conclusor Decision                |       |       | 8       | 2      | 1 *   | 08     | 0000740-73 2015.8 26 0020   | Procedmento Ordinário           | 14/12/2015          | 10:59 Vanessa Cavalcante F            |            |                                           |     |
| An Anilina de Católio (16)                  |       |       | 1       | 1      |       |        | 0000732-96 2015 8 26 0020   | Procedimento Dadioário          | 07/12/2015          | 18:40                                 |            |                                           |     |
| An Anifer de Católio - Herente              |       |       | 3       | 0      | 1     | 80     | 0000725-07 2015 8 26 0020   | Procedmento Didinínio           | 04/12/2015          | 14:30 Mirandokoa Beatiz Sa            |            |                                           |     |
| Parameter Contract - Organie                |       |       | 1       | 1      | ·     |        | 0000724-22 2015 8 26 0020   | Procedmento Ordinário           | 30/08/2016          | 15/33                                 |            | Objeto inserido                           |     |
| Bases had the Research                      |       |       | 9       | -      | 2     |        | 0000721-67.2015.8.26.0020   | Procedimento Didinário          | 03/12/2015          | 16.48                                 |            |                                           |     |
| Bacen aud - Ag, Netpona                     |       |       | 7       |        | -     |        | 0000714-75.2015.8.26.0020   | Procedimento Didinário          | 02/12/2015          | 10.38                                 |            |                                           |     |
| Bacer Jud - Ag. Transferencia               |       |       | 8       | 3      |       |        | 0000712-08-2015-8-26-0020   | Procedimento Ordinário          | 02/12/2015          | 10:24                                 |            |                                           |     |
| Lincaminar pala Públicação (35)             |       |       | 0       | 6      | 3 2   | 80     | 0000710-38.2015.8.26.0020   | Procedimento Ordinário          | 02/12/2015          | 09.32                                 |            |                                           |     |
| mg Cenncação da Públicação (1)              |       |       | 9       | 6      | 1     | 08     | 0000709-53.2015.8.26.0020   | Procedimento Ordinário          | 27/11/2015          | 18:13 Mirandolina Beatriz Sa          |            |                                           |     |
| Mg. Decusio de Pházo - Publicação (1)       |       |       | 6       |        |       |        | 0000708-68.2015.8.26.0020   | Procedimento Ordinário          | 26/11/2015          | 18:02                                 |            |                                           |     |
| Ad Anarce - Plazo Explado                   |       |       |         |        |       |        | 00000000 00 001E 0 00 0000  | March March March Adv           | OF STATES           | 13.30                                 |            |                                           |     |

to de Aco ing Encamininar para conclusos - Decisao In

CEJUSC

# OBSERVAÇÃO DE FILA

#### COLUNA "OBSERVAÇÃO DE FILA"

É possível a configuração de uma coluna editável pelo usuário. Esta coluna chama-se **"Observação de Fila".** 

O usuário deverá selecionar a coluna na opção de "Configurar Colunas" e arrastá-la até a faixa de nomenclatura.

Uma vez inserida, é possível a edição de informações pelo usuário em cada linha dos objetos.

|   | ela coluna    | 1 |          |                 |      |
|---|---------------|---|----------|-----------------|------|
|   |               | • | Observ 💌 | Classe 💌 💌      | Ent  |
| а | 15.8.26.0020  |   |          | Procedimento Or | 17/  |
| e | 16.8.26.0020  |   |          | Procedimento Or | 27/  |
|   | 16.8.26.0020  |   | URG      | Procedimento Or | 27/  |
|   | 16.8.26.0020  |   |          | Procedimento Or | 27/  |
| h | 116.8.26.0020 |   |          | Procedimento Or | 27/  |
| 2 | 115.8.26.0020 |   | EMENDA   | Procedimento Or | 27/  |
| a | 15.8.26.0020  |   |          | Busca e Apreens | 13/  |
|   | 115.8.26.0020 |   | AUD      | Apreensão e Dep | 12/  |
|   | 115.8.26.0020 |   |          | Procedimento Or | 12/  |
| e | 16.8.26.0020  |   |          | Procedimento Or | 19/  |
| S | 16.8.26.0020  |   |          | Procedimento Or | 19/  |
|   | 15.8.26.0020  |   |          | Procedimento Or | 20/  |
|   | 115.8.26.0020 |   | MLJ      | Procedimento Or | 28/1 |

CEJUSC

lo de Ato 🧠 Encaminar para conclusos - Decisao In

### COLUNA "OBSERVAÇÃO DE FILA"

#### INFORMAÇÕES IMPORTANTES

Ao copiar, mover e encaminhar é possível <sup>116.1</sup> manter ou editar as observações inseridas. <sup>116.1</sup>

É necessário uma **PADRONIZAÇÃO** das observações para que o usuário se utilize dos benefícios dos filtros.

| a coluna      | ×          |                 |      |
|---------------|------------|-----------------|------|
|               | 💌 Observ 💌 | Classe 💌 💌      | Ent  |
| 15.8.26.0020  |            | Procedimento Or | 17/  |
| 116.8.26.0020 |            | Procedimento Or | 27/  |
| 16.8.26.0020  | URG        | Procedimento Or | 27/  |
| 16.8.26.0020  |            | Procedimento Or | 27/  |
| 116.8.26.0020 |            | Procedimento Or | 27/  |
| 15.8.26.0020  | EMENDA     | Procedimento Or | 27/  |
| 15.8.26.0020  |            | Busca e Apreens | 13/  |
| 115.8.26.0020 | AUD        | Apreensão e Dep | 12/  |
| 115.8.26.0020 |            | Procedimento Or | 12/  |
| 16.8.26.0020  |            | Procedimento Or | 19/  |
| 116.8.26.0020 |            | Procedimento Or | 19/  |
| 115.8.26.0020 |            | Procedimento Or | 20/1 |
| 115.8.26.0020 | MLJ        | Procedimento Or | 28/1 |

### Gerenciamento de Fila Por Filtro Personalizado

#### **GERENCIAMENTO POR FILTRO** PERSONALIZADO

Esta configuração permite que o usuário realize filtros necessários a fim de facilitar a visualização dos objetos nas filas de trabalho.

Cada coluna Possui a opção "PERSONALIZAR" é esta opção que o usuário deverá selecionar para gerenciar seus filtros.

Basta clicar na seta da coluna e selecionar a opção "Personalizar".

|                                                               | 💌 En                                                 | trada                            |                                                 | locad                   | o para          |
|---------------------------------------------------------------|------------------------------------------------------|----------------------------------|-------------------------------------------------|-------------------------|-----------------|
|                                                               |                                                      | odos)                            | )                                               | /                       | abe             |
|                                                               | 16                                                   | rsonaliz<br>/04/201              | ar)<br>516:5                                    | 1:05                    | Fen             |
|                                                               | 22,                                                  | /06/201                          | 510:2                                           | 8:39                    | abe             |
| Classe                                                        | ▼ 2/2/<br>31                                         | /06/201                          | 5102                                            | 9:41                    | abe             |
| [[I odos]                                                     | 1                                                    |                                  |                                                 |                         |                 |
| ANULAÇÃO E                                                    | SUBSTI                                               |                                  |                                                 |                         |                 |
| AVARIAS                                                       |                                                      |                                  | _                                               |                         |                 |
| CARTA DE UN                                                   |                                                      | Assu                             | nto .                                           |                         | Alocad          |
| CONSIGNAÇÃ                                                    | O EM PA                                              | fflod                            | 0.91                                            |                         |                 |
| IDECDE IO                                                     |                                                      | <b>í</b> Pers                    | onali                                           | zar]                    |                 |
|                                                               |                                                      | ADIN                             | IPLE                                            | MEN                     | TOEE            |
|                                                               |                                                      | LINE                             |                                                 | 1020                    | DE T            |
|                                                               |                                                      | ANT                              | EUP                                             | <u>a</u> çal            | , nč i          |
|                                                               |                                                      | ANI                              | UNÇ                                             | ALAL<br>KO DI           | E DÍVI          |
| Entrada                                                       |                                                      | ANT<br>ASSI<br>AVAI              | EUIP<br>UNÇÂ<br>RIA                             | αι, αι<br>ΚΟ ΟΙ<br>ΝΕ Ο |                 |
| Entrada                                                       | Alc                                                  | AN I<br>ASSI<br>AVAI             | EUIP<br>UNÇÍ<br>RIA<br>SĂO                      | ALAL<br>XO DI<br>DE C   | E DÍVI<br>RÉDIT |
| Entrada                                                       | Ak                                                   |                                  | EUIP<br>UNÇÂ<br>RIA<br>SĂO<br>abe               | ALAL<br>LO DI<br>DE C   | E DÍVI<br>RÉDIT |
| Entrada                                                       | Alc<br>ar)                                           |                                  | ECIP<br>UNÇÂ<br>RIA<br>SĂO<br>abe<br>Fen        | ALAL<br>XO DI<br>DE C   | E DÍVI<br>RÉNIT |
| Entrada<br>(Todos)<br>(Personaliz<br>16/04/201<br>22/06/201   | Alc.<br>ar)<br>5 16:51:0<br>5 10:28:3                |                                  | ECIP<br>UNÇÂ<br>RIA<br>Sẵn<br>abe<br>Fen<br>abe | ALAL<br>ÁÓ DI           | E DÍVI<br>RÉNIT |
| Entrada<br>(Personaliz<br>16/04/201<br>22/06/201<br>22/06/201 | ✓ Alc.<br>ar)<br>5 16:51:0<br>5 10:28:3<br>5 10:29:4 | ANI<br>ASSI<br>AVAI<br>CES<br>05 | ECIP<br>UNÇÂ<br>BIA<br>SĂN<br>abe<br>Abe<br>abe | ALAU<br>XO DI<br>DE C   | E DÍVI<br>RÉNIT |

CEJUSC

## **COMO FAZER!**

#### **GERENCIAMENTO POR FILTRO** PERSONALIZADO

Ao selecionar esta opção, o sistema abrirá a tela de filtro personalizado.

Basta inserir as opções de entrada do filtro e clicar em "ok" conforme exemplo que segue.

| Filtro Per            | sonalizad    | D            |   |    |  |
|-----------------------|--------------|--------------|---|----|--|
| Exibir reg<br>Entrada | gistros onde | ¢            |   |    |  |
| igual                 |              |              | - |    |  |
|                       | ● <u>E</u>   | <u>О D</u> u |   |    |  |
|                       |              |              | - |    |  |
|                       |              |              |   | OK |  |

| T 19 19 13 1 141 141 141 141 141 141       | <b>成</b> % | 10 S       | 6             | 38       |         | 0 3            | G 70 (                                                                                                    | ते        | 6             | -                       | 8          |                               |                                    |             |                                            |      |
|--------------------------------------------|------------|------------|---------------|----------|---------|----------------|----------------------------------------------------------------------------------------------------|-----------|---------------|-------------------------|------------|-------------------------------|------------------------------------|-------------|--------------------------------------------|------|
|                                            |            |            |               |          |         |                |                                                                                                    |           |               |                         |            |                               |                                    |             | 0 6                                        | 1 23 |
| luros de trabalho Pesquisar                |            | 38         | 66            | 4 1      | 5       | A 12           | Leger                                                                                                    | nda E     | Estilo da vis | ualzaçã:                | Padrão     |                               | H . 2 1 0 5                        |             |                                            | 最早   |
| Fiuro de trabalho :                        |            | Digital    | izar Peças    |          | nitir A | to Ordir       | natório 😼 B                                                                                                    | mitr Cer  | tidão 💊       | Emitir D                | ecisão 😼 E | Emitir Despacho 🐻 Emitir S    | entença 😼 Encaminhar               | para outra  | Fila/Conclusão                             |      |
| Civel - Atos                               | -          | Enviar     | ao Distri     | ouidor - | Cano    | ament          | to Envar                                                                                                    | ao Distri | buidor - C    | orrecão                 | de Classe  | Enviar ao Distribuidor - Re   | edistribuição 🗟 Vista ao           | MP/Portal - |                                            |      |
|                                            |            | Gabin      | ete - UPJ     | - 410 ;  | 458     | /aras Ci       | veis                                                                                                    |           |               |                         |            |                               |                                    |             |                                            |      |
| etro de contecido >>                       | - *        | Personal   | AN CONTRACTOR |          | -       | and the second | No. of the Party of the Party o | 1000      |               |                         |            |                               |                                    |             |                                            | 1    |
| Fitrar Has de trabalho :                   | _          | C. Con     |               | -        |         | Deere          | Social Deve con                                                                                                    | unie -    |               |                         |            | - Estada                      | A Marcale and a                    | Tailor      | - Marinester To de miner                   | -    |
| Dighe o testo para filtrar                 |            | 5 500      | - Storing     | 2        | 10      | 000000         | 110<br>03-36 2016 8 1                                                                                                    | 00020     | + Co          | codimente<br>Condimente | Outionkin  | * Entrada<br>11/01/2016 12:59 | <ul> <li>Plocado para 0</li> </ul> | Leder       | <ul> <li>Movimentação de origen</li> </ul> |      |
| Visualizar mocassor com                    |            | 3          |               |          |         | 00000          | 04-21 2016 8                                                                                                    | 26.0020   | Pro           | cedmerb                 | Ordinário  | 11/01/2016 12:59              |                                    |             |                                            |      |
| Sinin auterno nu sem sinin                 |            | 0 4        |               |          |         | 000000         | 05-06.2016.8.                                                                                                    | 26.0020   | Car           | ta Precala              | kia Civel  | 11/01/2016 13:11              |                                    |             |                                            |      |
|                                            |            | 3          |               |          |         | 000000         | 17-20.2016.8.                                                                                                    | 26.0020   | Pro           | cedmente                | Ordinário  | 12/01/2016 15:19              |                                    |             |                                            |      |
| <ul> <li>Siglic absoluto</li> </ul>        |            | 4          | 6             | 20       | Be      | 000004         | 46-70.2016.8.                                                                                                    | 26.0020   | Pro           | cedment                 | Ordinário  | 18/01/2016 09:28              | Edna Elisabeth da S.               |             |                                            |      |
| 1                                          | 80         | 5          | 6             | 2 1      | Be      | 000004         | 47-55.2016.8.                                                                                                    | 26.0020   | Pro           | cedments                | Ordinário  | 18/01/2016 10:12              | Edna Elisabeth da S.               |             |                                            |      |
| dia Decesion                               |            | 0 1        |               |          | -       | 000009         | 54-47.2016.8.                                                                                                    | 26.0020   | Pro           | cediments               | Ordinário  | 22/01/2016 12:49              |                                    |             |                                            |      |
| Processo                                   | - 14       | 5          | G             | 2        | _ 6     | 000009         | 58-84.2016.8.                                                                                                    | 26.0020   | Pro           | cediments               | Ordinário  | 22/01/2016 14:21              | Carlos Roberto Roc                 |             |                                            |      |
| a laisid As Asilins de Catélio (126)       |            | 7          | . 0           | 1 4      | 28      | 000008         | 60-54.2016.8.                                                                                                    | 26.0020   | Pro           | cedment                 | Ordinário  | 26/01/2016 10:44              | Edna Elisabeth da S.               |             |                                            |      |
| Entrados com Sinio Abasido                 |            | 11 1       | ۰,            |          |         | 000000         | 67-46.2016.8.                                                                                                    | 26.0020   | Pro           | cedment                 | Ordinário  | 03/02/2016 16:22              |                                    |             |                                            |      |
| Conchana - Demacha (12)                    |            | 14 %       | 9             | 4 4      | 80      | 100000         | 03-19-2016-8.                                                                                                    | 15.0020   | AV            | INSS .                  | 0.0.0      | 10/03/2016 12:36              | Andressa da Sava (                 |             |                                            |      |
| Construct - Desirie Interferentia (5)      |            | 1 3        |               |          |         | 00001          | 12:00.2016.8.                                                                                                    | 25.0020   | P10           | ceamerio                | Ordenano   | 15/03/2016 15:11              | vanessa Lavaicark                  |             |                                            |      |
| Conclusor - Sentence (4)                   |            | 1 6        | 2             | ÷.,      | nd.     | 00001          | 15.05.2016.6.                                                                                                    | 16.0020   | Pio           | codmont                 | Ordinária  | 15/02/2016 15:24              | Edan Elenhalti da S                |             |                                            |      |
| Continuer Unerete (9)                      |            | H          |               |          | -       | 000011         | 22.94 2010 0 1                                                                                                    | 10.0020   | Pro           | codimente               | Definition | 10/03/2010 10:00              | Lund Lindberrige J.                |             |                                            |      |
| Bacen Jud - Conclusor - Decisão            |            | <b>D</b> 1 | 6             | 1 1      | Re      | 00001          | 37-63-2016.8.                                                                                                    | 6 0020    | Pio           | cedment                 | Ordinário  | 23/03/2016 09 32              | Edna Eksabeth da S.                |             |                                            |      |
| An Anière de Catório II71                  |            | E 2        | 6 T           |          | -       | 000015         | 51-47 2016 8                                                                                                    | 16 0020   | Pro           | cedments                | Ordinário  | 23/03/2016 15:24              |                                    |             |                                            |      |
| an Análise do Catório - Linente            |            | 8          | 6             | 1 0      | Be      | 000015         | 56-69.2016.8.                                                                                                    | 26.0020   | Pro           | cedmerk                 | Ordinário  | 23/03/2016 15:28              | Vanessa Cavalcant                  |             |                                            |      |
| Bacen Jud - Bioguear Valor                 |            | 3          | 6             | 4        |         | 000016         | 61-91.2016.8.                                                                                                    | 26.0020   | Pto           | cedimento               | Ordinário  | 28/03/2016 15:16              |                                    |             |                                            |      |
| Bacen Jud - An Resposta                    |            | 2          |               | 4        |         | 000016         | 66-16.2016.8.                                                                                                    | 26.0020   | Pro           | cedment                 | Ordinário  | 29/03/2016 13:03              |                                    |             |                                            |      |
| Bacen Jud - Ag, Transferência              |            | 5          |               |          |         | 100000         | 06-71.2016.8.                                                                                                    | 26.0020   | Re            | visional de             | Aluguel    | 05/04/2016 17:15              |                                    |             | Objeto inserido                            |      |
| Encaminhar para Publicação (37)            |            | 9          |               |          |         | 000020         | 02-58.2016.8.                                                                                                    | 26.0020   | Pro           | cedment                 | Ordinário  | 19/04/2016 14:49              |                                    |             |                                            |      |
| - Ag. Centilicação da Publicação (1)       |            | 1 7        |               |          |         | 000020         | 07-80.2016.8.                                                                                                    | 26.0020   | Pro           | cedimento               | Ordinário  | 04/05/2016 18:53              |                                    |             |                                            |      |
| - Sa Ag. Decurso de Prazo - Publicação (1) |            | 8          |               |          | C       | 000020         | 0865201683                                                                                                    | 26.0020   | Pto           | cedmenh                 | Uidinano   | 04/05/2016 18:53              |                                    |             |                                            |      |
|                                            |            |            |               |          |         | 00002          | 12405.2016.8.                                                                                                    | 25.0020   | Upi           | osiçao                  |            | 09/05/2016 16:05              |                                    |             |                                            |      |
| Ag. Análise - Piazo Expirado               |            | 1 2        |               |          |         | 00000          | 10.07 2010 0 1                                                                                                    | 0000      | 0             | al a War                |            | 00 102 10010 10.002           |                                    |             |                                            |      |

CEJUSC

### COMO FAZER!

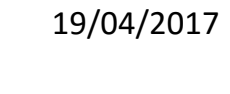

# **CADASTRO DE MODELOS DE** DOCUMENTOS

#### CADASTRO DE MODELO DE DOCUMENTO

O cadastro de modelos de documentos é

O usuário poderá acessar o menu de "Cadastro a Conclusos - Urgente de Modelo de Documentos" através do botão de atalho localizado na barra de atalhos do SAJ.

É permitido hoje a criação dos seguintes modelos: Despacho/ Decisão/ Sentença/ Termo de Audiência/ Ajuizamento/ Ato Ordinatório/ Ofícios/ Certidões de Cartório/ Requerimento/ Setor Técnico - Assistente Social/ Setor Técnico - Psicologia.

ão Certidão 🔪 Consulta Relatórios Utilitário a, C ŭ 🖪 76 😭 🛍 🔍 🔍 6 Cadastro de Modelos de Documento 👆 🐑 🙆 💩 ঝ 🖾 Legenda Estilo da visualização : Padrão imprescindível para uma boa prática cartorária. a Publicação e Encerramento de Ato 👒 Encaminhar para Conclusos - I

CEJUSC

| 26 | 4 | Processo                  | $\nabla$ | Classe 💌               |  |
|----|---|---------------------------|----------|------------------------|--|
|    |   | 2000008-58.2015.8.26.0020 |          | Procedimento Ordinário |  |
|    |   | 1002927-37.2015.8.26.0020 |          | Procedimento Ordinário |  |
|    |   | 1000010-11.2016.8.26.0020 |          | Procedimento Ordinário |  |
|    |   | 0000688-77.2015.8.26.0020 |          | Apreensão e Depósito d |  |
|    |   | 0000682-70.2015.8.26.0020 |          | Procedimento Ordinário |  |
|    |   | 0000656-72.2015.8.26.0020 |          | Busca e Apreensão      |  |
|    |   |                           |          |                        |  |

# **COMO FAZER!**

#### **CADASTRO DE MODELO DE** DOCUMENTO

O usuário deverá selecionar através da lupa a categoria de documento que deseja criar.

Uma vez selecionada a categoria, deverá clicar no botão novo ou selecionar qualquer outro já criado para edita-lo, se for o caso.

| [    |
|------|
| [    |
| [    |
|      |
|      |
|      |
|      |
|      |
|      |
|      |
|      |
|      |
|      |
|      |
|      |
|      |
|      |
|      |
|      |
|      |
| I Ex |
|      |
|      |
|      |
|      |
|      |
|      |
|      |
|      |
|      |
|      |
|      |
|      |
|      |

#### CADASTRO DE MODELO DE DOCUMENTO

Ao clicar em "NOVO" o usuário deverá preencher conforme suas as abas necessidades.

#### ABA "INFORMAÇÕES"

- Atribuir um nome ao modelo;
- Determinar Tipo e Área;

| 🛱 Cadastro de Modelos de Documento    |                                                          |
|---------------------------------------|----------------------------------------------------------|
| Tabela Formulário                     |                                                          |
| Código : Categoria :                  |                                                          |
| 700194 Decisão                        |                                                          |
| Nome:                                 |                                                          |
| Informações Mogimentações Compartiban | nentos Modelos dependentes Assinatyras Atos do Documento |
| Tipt<br>I ethuipão Salvar mod         | delo na pasta :                                          |
| C G Gruph (Vectsão)                   | Meus Modelos                                             |
| Area                                  | Outras opções :                                          |
| O Cível                               | Nome:                                                    |
|                                       |                                                          |
| O Crime                               |                                                          |
|                                       | Inf <u>o</u> rmações Mo <u>v</u> in                      |
|                                       | Tipo                                                     |
|                                       | 🗌 🔘 🖪 Instituição                                        |
|                                       | 🗌 🔘 🖪 Grupo                                              |
|                                       | 📄 🕡 🔛 Usuário                                            |
|                                       | 6                                                        |
|                                       | Area                                                     |
|                                       | Cível                                                    |

CEJUSC

### **COMO FAZER!**

#### **CADASTRO DE MODELO DE DOCUMENTO**

#### DICA ÚTIL 🗸

Informar no nome do modelo se este possui ato vinculado ou não, pode facilitar as atividades do cumprimento.

| 700194 19 Decisão                       |        |  |
|-----------------------------------------|--------|--|
| Nome :                                  |        |  |
| Decisão - Recebimento Inicial - Citação | - Atos |  |
|                                         |        |  |

#### CADASTRO DE MODELO DE DOCUMENTO

#### ABA "MOVIMENTAÇÕES"

Nesta aba é necessário definir uma movimentação que será vinculada ao modelo.

Podem ser vinculadas mais de 1 (uma) movimentação.

As movimentações influem na estatística. Portanto **não devem**, se possível, ser genéricas.

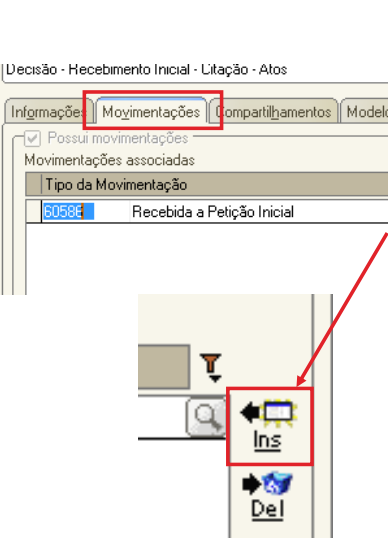

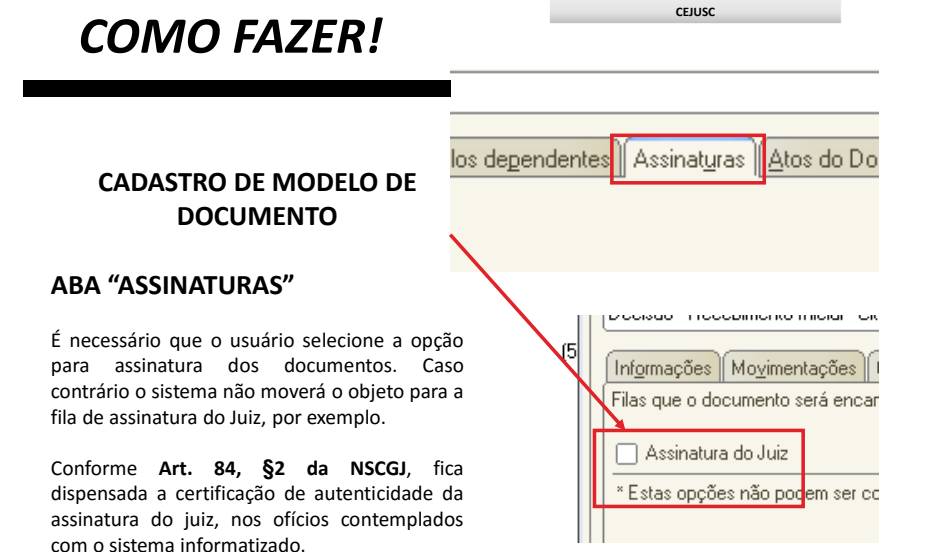

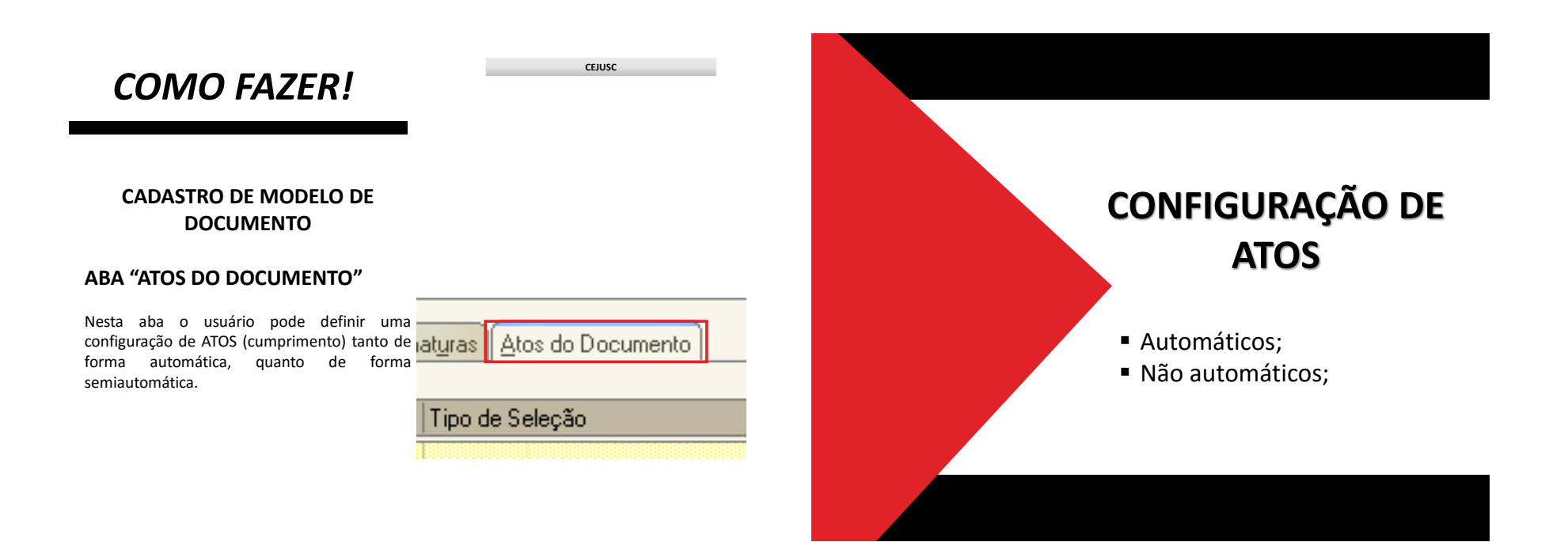

#### CEJUSC CEJUSC **COMO FAZER! COMO FAZER! CONFIGURAÇÃO DE ATOS** AUTOMÁTICOS **CONFIGURAÇÃO DE ATOS** Nome Consulta de Atos Decisão - Recebir 🗂 Consulta de Forma de Atos **AUTOMÁTICOS** Descrição Código ovimentações Compartilh Na aba "ATOS DO DOCUMENTO", o usuário Inf<u>o</u>rmações Mo atos do documento Descrição Código 1 Intimação Configuração de a preenchera as seguintes informações: Forma Na aba "ATOS DO DOCUMENTO", o usuário 2 Intimação Pessoal Ato a21 Cartas 20 Mandado 3 Vista ao MP 4 Cit preenchera as seguintes informações: 21 Cartas Item "Ato": selecionar o objetivo do ato 4 Citação 22 Edital 5 Outros Atos "Intimação", "Citação" ou "Outros Atos", 6 Comunicado à Delegacia Item "Forma": selecionar a forma do ato que 23 Precatória conforme o ato a praticar; 7 Comunicação de documentos 24 Intimação Eletrônica/Portal será gerado quando for emitido o documento. 8 Comunicação de documentos e número Exemplo: selecionado o ato "citação" na aba anterior, deverá ser selecionada a forma de 🎨 Sele<u>c</u>ionar 🗔 <u>B</u>estaurar 📍 <u>F</u>echar 🏷 Sele<u>c</u>ionar 🗔 <u>R</u>estaurar 📍 <u>F</u>echar citação: mandado, cartas, edital, etc.;

#### 13

#### **CONFIGURAÇÃO DE ATOS AUTOMÁTICOS**

Na aba "ATOS DO DOCUMENTO", o usuário preencherá as seguintes informações:

Item "Modelo": A finalidade é selecionar o modelo correspondente à forma do ato selecionado na aba anterior;

| tos                             | 6 | Con   | sulta de Modelos de Doci | umento |
|---------------------------------|---|-------|--------------------------|--------|
| l <u>h</u> amentos    Modelos ( |   | Tipo  | Categoria 🔹              | Código |
| Modelo                          | F |       | Cartas                   |        |
| 500527 Prd Q                    |   | I     | Cartas                   |        |
|                                 |   | I     | Cartas                   |        |
|                                 |   | I     | Cartas                   |        |
|                                 |   | I     | Cartas                   |        |
|                                 | N | I     | Cartas                   | 100    |
|                                 |   | I     | Cartas                   | 100    |
|                                 | T | I     | Cartas                   | 100    |
|                                 |   | I     | Cartas                   | 100    |
|                                 |   | I     | Cartas                   | 100    |
|                                 |   | I     | Cartas                   | 100    |
|                                 |   | I     | Cartas                   | 100    |
|                                 |   | I     | Cartas                   | 100    |
| ir di Limmer 🗖 🛛                |   | I     | Cartas                   | 100    |
|                                 |   | Area: | rel 🔿 Crime 🍙 Amb        | as []  |
|                                 | 1 | Jele  | visualizar T             | Lecuar |

CEILISC

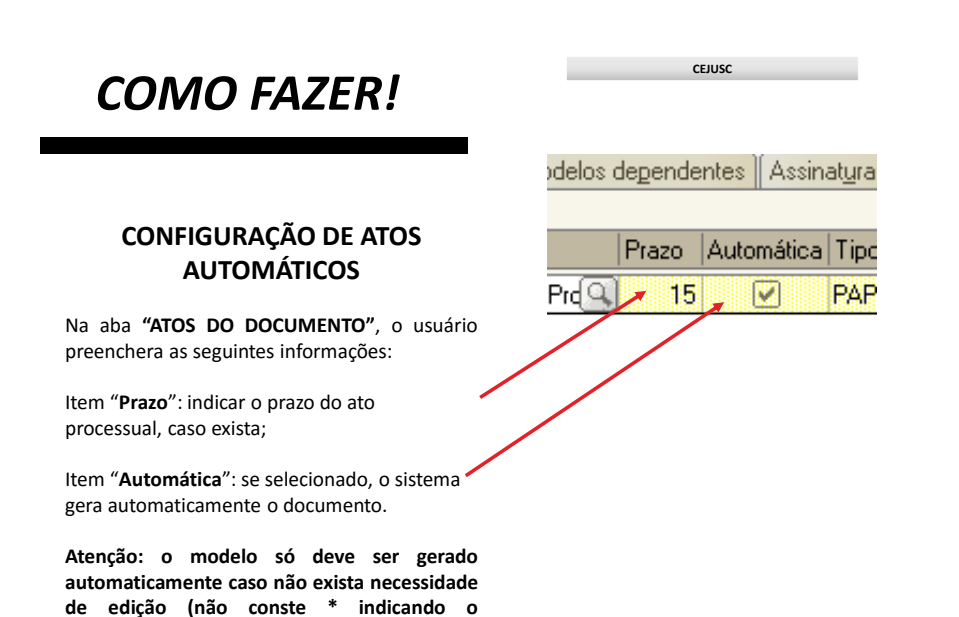

complemento manual do teor).

#### CONFIGURAÇÃO DE ATOS AUTOMÁTICOS

Na aba **"ATOS DO DOCUMENTO"**, o usuário preencherá as seguintes informações:

Item "**Modo de Finalização**": Está atrelado ao item "automático". Uma vez selecionado é necessário indicar o modo de finalização do ato. Modo de Finalização v perar nos autos digitais Assinar e liberar nos autos Assinar Liberar nos autos digitais Finalizar

CEJUSC

### **COMO FAZER!**

#### CONFIGURAÇÃO DE ATOS AUTOMÁTICOS

Com todos os itens devidamente preenchidos, o usuário deve clicar na opção de "salvar".

O sistema abrirá a tela do editor de texto possibilitando o usuário editar o teor do modelo de documento principal.

#### Importante:

- Definir o complemento da movimentação "CTRL+M";
- Definir campos de texto se necessário "F5";;

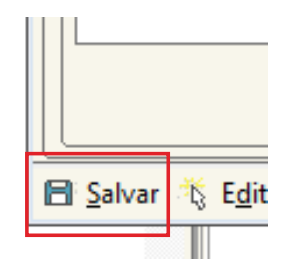

#### CONFIGURAÇÃO DE ATOS NÃO AUTOMÁTICOS

Esta configuração permite que o usuário vincule os atos que entenda necessários, porém, possibilitará a edição dos documentos secundários (ATOS VINCULADOS);

Para isso, basta seguir a mesma configuração dos atos conforme já demonstrado anteriormente, **deixando apenas de selecionar a opção "automática".** 

| epende | entes    Assina | at <u>u</u> ras    į |
|--------|-----------------|----------------------|
| Prazo  | Automática      | Tipo de              |
| 15     |                 | PAPT                 |

CEJUSC

### **COMO FAZER!**

### CONFIGURAÇÃO DE ATOS

### NÃO INDICADO 🚫

O usuário pode configurar quantos atos entender necessário. Entretanto, não é indicado:

- Jamais conferir automático para um e não automático para outro ato no mesmo modelo;
- Jamais usar o menu externo para emissão de documentos para processos digitais.

| artil <u>h</u> amentos | Modelos o | depende | ntes Assin | at <u>u</u> ras 🛛 / | ∆tos do Docu |
|------------------------|-----------|---------|------------|---------------------|--------------|
| Modelo                 |           | Prazo   | Automática | Tipo de             | Seleção      |
| 500527                 | Proces    | 15      |            | PAPT                | Todas as p   |
| 369                    | Manda     | 15      |            | PAPT                | Todas as p   |
| 462                    | Carta F   | 15      |            | PAPT                | Todas as p   |
|                        |           | 5       | V          |                     |              |
|                        |           |         |            |                     |              |

CEJUSC

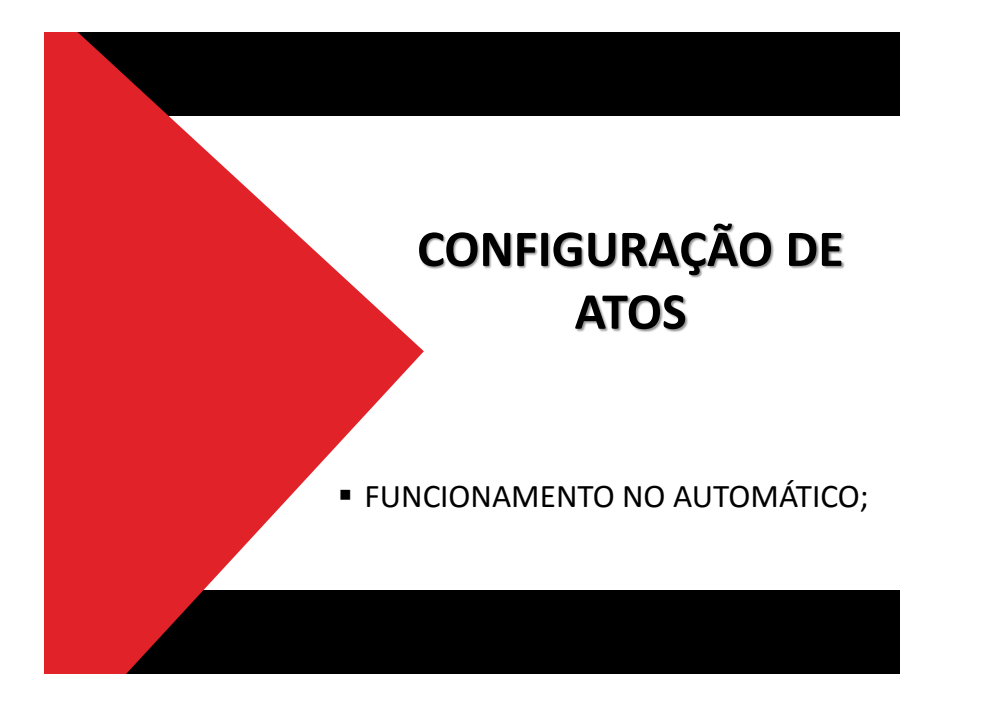

## COMO FAZER!

| P % % % & & & & & & & & & & & & & & & &                                                                                                    | 6 H      | 4         | 6         | 31             | 8       |                                                                                                    | 6 9 9                  | 8                                  |                    |                                   |              |                                           |    |
|----------------------------------------------------------------------------------------------------|----------|-----------|-----------|----------------|---------|----------------------------------------------------------------------------------------------------|------------------------|------------------------------------|--------------------|-----------------------------------|--------------|-------------------------------------------|----|
| 🔛 Fluxe de Trabalho                                                                                                    |          |           |           |                |         |                                                                                                    |                        |                                    |                    |                                   |              | 0                                         |    |
| Fluxos de trabalho Pesquisar                                                                                                    | 3        | 雷尾        | 2 13      | 公司             | 1 2     | 💩 🞑 🖾 Legenda                                                                                                    | Estilo da visualização | Padião                             |                    |                                   | 06           |                                           | 限の |
| Fluxo de trabalho :                                                                                                    | 3        | Digitaliz | ar Peca   | -              | mitir A | to Ordinatório 😽 Emitir C                                                                                                    | ertidão 😼 Emitir De    | cisão 🐻 Emitir De                  | espacho            | itir Sentenca 🐻 En                | aminhar para | outra Fila/Conclusão                      |    |
| Civel - Alte                                                                                                    |          | Enviar a  | an Distri | nobiud         | - Cance | elamento 😘 Envier ao Dis                                                                                                    | tribuidor - Correção I | de Classe 🔓 Envie                  | er an Distribuidor | - Redistribuição 😘                | Vista an MP/ | Portal.•                                  |    |
|                                                                                                    |          | Gabinet   | te - LIPT | - 418          | a 458 1 | Varas Clueis                                                                                                    |                        |                                    |                    |                                   |              |                                           |    |
| Filtro de conteúdo >>                                                                                                    | -        |           | -         | Contraction of | -       | Contract of the local division of the local division of the local |                        |                                    |                    |                                   |              |                                           |    |
| Filtrar filas de trabalho :                                                                                                    | A#8      | ste un s  | ate yelt  | 10000          | ALC 021 | a para agrupar pela coluna                                                                                                    |                        |                                    |                    |                                   |              |                                           |    |
| Digite o texto para filtar                                                                                                    | S        | Seq       | 1010      | 30             | og 👛    | Piocesso                                                                                                    | · Clatte               | •                                  | Entrada            | <ul> <li>Alocado para e</li></ul> | ■ Taijas     | <ul> <li>Movimentação de orgem</li> </ul> |    |
|                                                                                                    | - 14     | 3         |           |                |         | 0000245-94.2016.8.26.0666                                                                                                    | Insolvencia H          | equenda pelo Ciedor                | 05/08/2016 15      |                                   |              |                                           |    |
| Visualizar processos com                                                                                                    | H        | 2         |           |                |         | 0000349-96 2016 8 26 0666                                                                                                    | Incohencia R           | equenda pelo Credor                | 05/08/2016 17      |                                   |              |                                           |    |
| <ul> <li>Sigio esterno ou seni agio</li> </ul>                                                                                                    | H        | 8         |           |                |         | 0000350-71.2016.8.26.0666                                                                                                    | Insolvência B          | ecuerida pelo Credor               | 05/08/2016 17      |                                   |              |                                           |    |
| <ul> <li>Siglio absoluto</li> </ul>                                                                                                    | ö        | 9         | 1         |                |         | 0000351-56.2016.8.26.0666                                                                                                    | Insolvência R          | equerida pelo Credor               | 05/08/2016 17      |                                   |              |                                           |    |
| 5                                                                                                    | e 0      | 1         | 1         |                | 1       | 0000593-15.2016.8.26.0666                                                                                                    | Procedimento           | Ordinário                          | 08/09/2016 14      |                                   |              |                                           |    |
| C da Desses                                                                                                    | - 0      | 9         | ۰         |                |         | 0000594-97.2016.8.26.0666                                                                                                    | Procedimento           | Ordinário                          | 08/03/2016 14      |                                   |              |                                           |    |
| Processo - Processo -  | A ()     | 5         |           | }              |         | 0000607-96.2016.8.26.0666                                                                                                    | Procedimento           | Ordinátio                          | 08/09/2016 16      |                                   |              |                                           |    |
| Inicial - An Anilia do Catório - Unante                                                                                                    |          | 3         |           |                |         | 0000789-82.2016.8.26.0666                                                                                                    | Procedimento           | Ordinário                          | 20/09/2016 18      |                                   |              |                                           |    |
| The second second secon |          | 4         |           |                |         | 0000833-04-2016.8.26.0666                                                                                                    | Procedimento           | Uldinásio                          | 23/09/2016 17      |                                   | -            |                                           |    |
| Conclusor - Desnacho (13)                                                                                                    | H        | 3         | 80        |                |         | 7000023-07.2016.8.26.0666                                                                                                    | Embargos de            | Heterição por Benrei.<br>Ordenisio | 27709/2016 11:     |                                   |              |                                           |    |
| Conclusos - Decisão Intelocutória                                                                                                    | H        | 'n        |           |                |         | 0000866.91 2016 8 26 0666                                                                                                    | Procedimento           | Ordinário                          | 28/09/2016 19      | André Roccardo Mar                |              |                                           |    |
| Conclusos - Sentenca [1]                                                                                                    | H        | 4         |           | 2              |         | 0600002-14 2010 8 26 6668                                                                                                    | Cata Panaló            | ia Civel                           | 19/05/2015 13      | Andressa da Silva (S              | 4            |                                           |    |
| Conclusos - Urgente (2)                                                                                                    | E.       | 8         | 6         | 1              | an      | 0000027-65.2016.8.26.0655                                                                                                    | Procedimento           | Ordinário                          | 04/03/2016 18      | Andressa da Silva (S              | of           |                                           |    |
| acen Jud - Conclusos - Decisão                                                                                                    | 0        | 5         | 0         | 1              | 80      | 0000076-10.2016.8.26.0666                                                                                                    | Procedimento           | Ordinário                          | 05/04/2016 17      | Andressa da Silva (S              | ol           |                                           |    |
| - 🔄 Ag, Análise do Catório (27)                                                                                                    | 0        | 3         |           |                |         | 0000816-85.2016.8.26.0666                                                                                                    | Procedimento           | Ordinário                          | 22/09/2016 16      | Clayton Gueiros da S              | L.           |                                           |    |
| Ag. Análise do Cartório - Urgente (2)                                                                                                    |          | 7         | 4         | 1              | 08      | 0000660-84.2016.8.26.0655                                                                                                    | Procedimento           | Ordinário                          | 28/03/2016 16:     | Clayton Gueiros da S              | ł.,          |                                           |    |
| - 🔄 Bacen Jud - Bloguear Valor                                                                                                    | Y        | 4         |           |                |         | 0000870-31.2016.8.26.0666                                                                                                    | Procedimento           | Ordinário                          | 29/09/2016 11:     | Clayton Gueiros da S              | 1.           | and the second second                     |    |
| 🗞 Bacen Jud - Ag. Resposta                                                                                                    |          | 8         | 5         | 1              | 08      | 0000864-58.2015.8.26,0666                                                                                                    | Procedimento           | Ordinário                          | 24/02/2016 12      | Edvaldo Gonçalves I               | S            | Objeto insesido                           |    |
| - 🗞 Bacen Jud - Ag. Transferência                                                                                                    |          | 8         |           | ł .            | aB      | 0000019-89-2016-8-26-0666                                                                                                    | Procedimento           | Uldináno                           | 24/02/2016 10      | Edvaldo Lionçalves                | S            |                                           |    |
| Encaminhar para Publicação (10)                                                                                                    | H        | 3         | 2         |                | -0      | 0000174/32.2016.8.26.0666                                                                                                    | Lata Piecato           | na Livel                           | 14/07/2016 13      | Essane Peleza Silva               |              | Objete investide                          |    |
| Ag. Certificação da Publicação (4)                                                                                                    | H        | 0         | 2         | 1              | 10      | 0000346-32.2016.8.26.0020                                                                                                    | Embarros à é           | disticação                         | 24/02/2016 12      | Escavão Solpian (U                |              | Odjelo Hiseido                            |    |
| - 🗞 Ag. Decurso de Piazo - Publicação (22)                                                                                                    | H        | 4         | č         | 1              | OF I    | 0000806-55 2015 8 26 0666                                                                                                    | Procedmento            | Ordinário                          | 24/02/2016 11      | Escrivão Soltolan (U              |              |                                           |    |
| Ag. Análise - Prazo Expirado                                                                                                    | <b>I</b> | 3         | 6         | 1              | an      | 7000006-68.2016.8.26.0665                                                                                                    | Embargos à E           | несисão                            | 20/05/2016 12      | Escrivão Softplan (U              |              |                                           | 1. |
| 4                                                                                                    | Gree     |           |           | -              | and and | and de land                                                                                                    |                        |                                    |                    |                                   |              |                                           |    |
|                                                                                                    | - Con    | er endin  | a sevent  | a cutor :      | and the | mane up canno                                                                                                    |                        |                                    |                    |                                   |              |                                           |    |

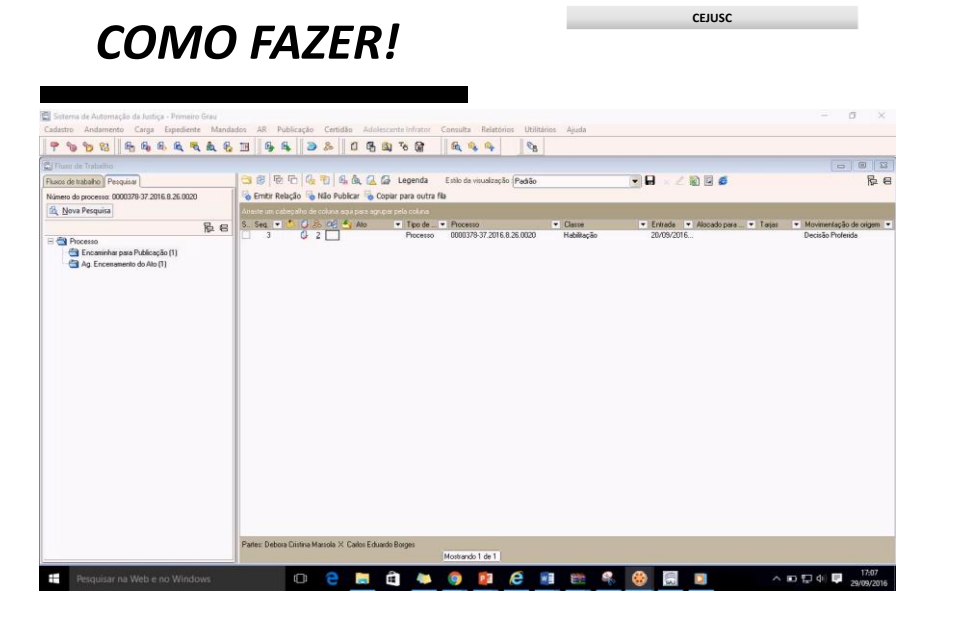

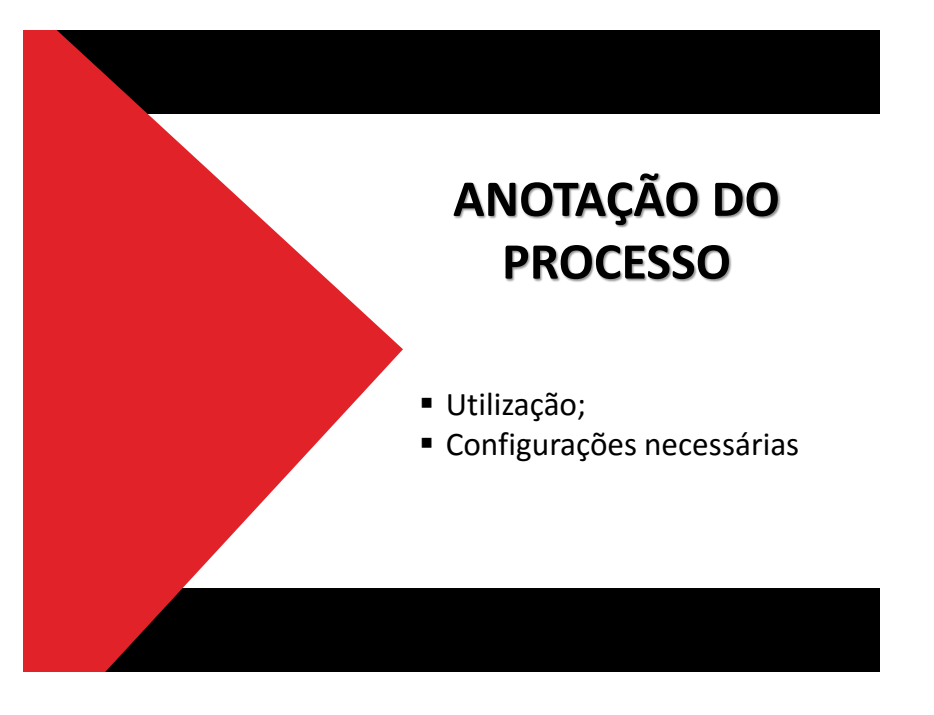

**\* X** 

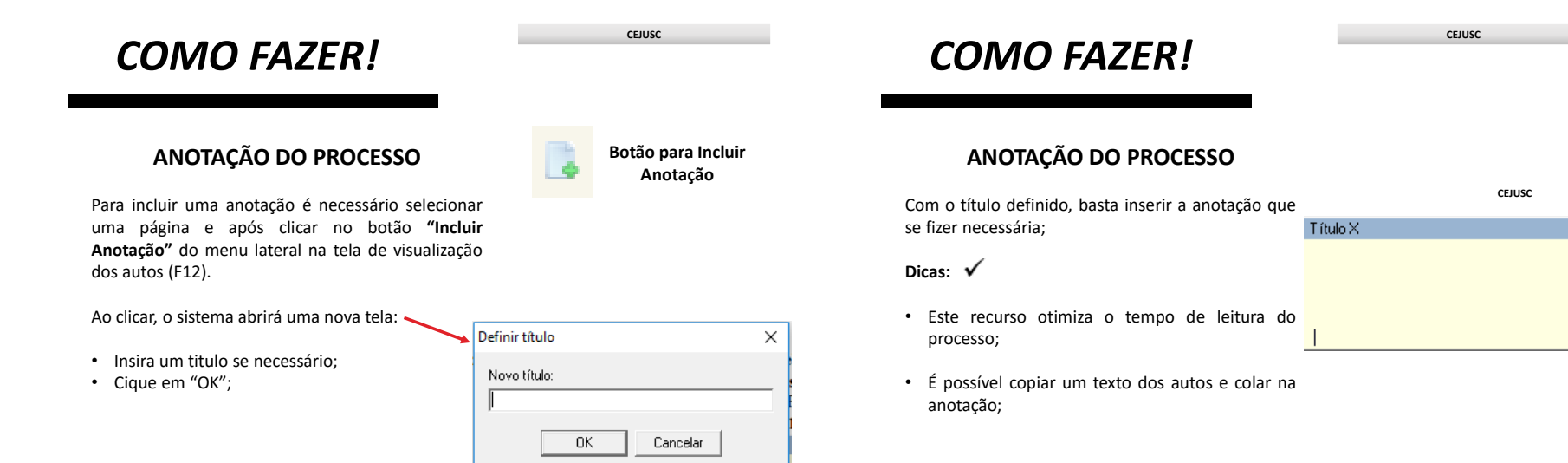

#### ANOTAÇÃO DO PROCESSO

Com o título definido, basta inserir a anotação que se fizer necessária;

Dicas: 🗸

• É possível alterar a cor do fundo;

| Desfazer              | Ctrl+Z |
|-----------------------|--------|
| 🐇 Recortar            | Ctrl+X |
| Copiar                | Ctrl+C |
| 🜔 Colar               | Ctrl+V |
| 📄 Selecionar tudo     | Ctrl+A |
| M Fonte               |        |
| Cor de fundo          |        |
| Definir tipo da anota | ição 🕨 |
| 🗙 Excluir             | Ctrl+E |
| S Fechar              | Ctrl+D |

CEJUSC

Título X

### **COMO FAZER!**

#### ANOTAÇÃO DO PROCESSO

Com o título definido, basta inserir a anotação que se fizer necessária;

#### Dicas: 🗸

- É possível definir quem verá a sua anotação;
- O sistema trará a opção "Todos os usuários" de forma automática;

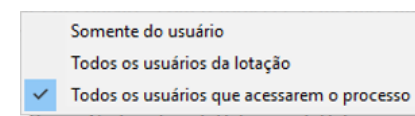

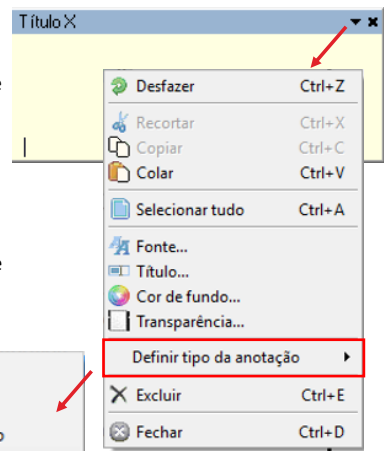

#### CEJUSC **COMO FAZER! Botão: Exibir Anotações** ANOTAÇÃO DO PROCESSO Com o título definido, basta inserir a anotação que se fizer necessária; Somente as minhas anotações Dicas: 🗸 Somente as anotações da lotação • Você pode definir quais anotações deseja Todas as anotações da página visualizar;

• O sistema trará a opção " Todos as anotações" de forma automática;

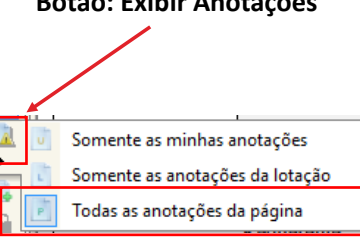

# **COMO FAZER!**

### ANOTAÇÃO DO PROCESSO

Com o título definido, basta inserir a anotação que se fizer necessária;

Dicas: 🗸

- Clique na aba "Anotações" e veja o índice personalizado;
- É possível ver as anotações sem acessar as páginas do processo.

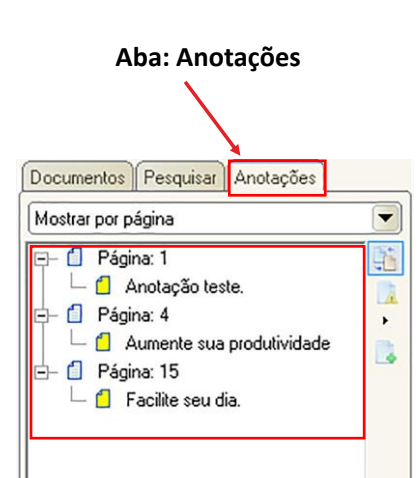

19/04/2017

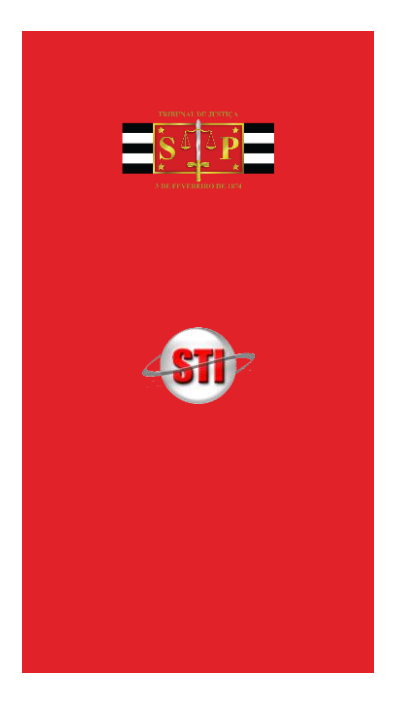

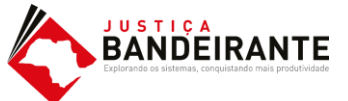

STI 8 – Departamento de Capacitação